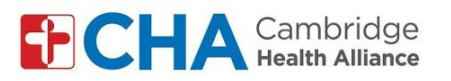

HARVARD MEDICAL SCHOOL

## Instructions for patients joining by video using a computer

| Instructions for Patients with non-Gmail accounts (Yahoo, Hotmail, AOL, etc.) |                                                                                                    |                                                                                 |
|-------------------------------------------------------------------------------|----------------------------------------------------------------------------------------------------|---------------------------------------------------------------------------------|
| 1.                                                                            | Log into your email account<br>(from any email account you have- hotmail, yahoo,<br>aol, etc.)              | yahoo!                                                                          |
|                                                                               |                                                                                                    | Sign in to Yahoo Mail<br>using your Yahoo account                               |
|                                                                               |                                                                                                    | Username, email, or mobile                                                      |
|                                                                               |                                                                                                    | Next                                                                            |
|                                                                               |                                                                                                    | ✓ Stay signed in Forgot username?                                               |
| 2.                                                                            | Search for an email from "challiance.org" with<br>information about your upcoming group telehealth<br>visit | Invitation: Group Visit @ Wed<br>Nov 18, 2020 5:30pm - 6:30pm 🕁<br>(EST) 🛛 🕅    |
| 3.                                                                            | Click the link under "joining info"                                                                         | CHA xxxxxx@challiance.org 3:02 PM<br>to me ~                                    |
|                                                                               |                                                                                                    | Group Visit<br>18 Yes Maybe No                                                  |
|                                                                               |                                                                                                    | C Today<br>5:30 – 6:30 PM                                                       |
|                                                                               |                                                                                                    | xxxxxx@challiance.org (organizer)                                               |
|                                                                               |                                                                                                    | 5:30 PM Group Visit                                                             |
|                                                                               |                                                                                                    | You have been invited to the following event.                                   |
|                                                                               |                                                                                                    | Group Visit<br>When Wed Nov 18, 2020 5:30pm – 6:30pm<br>Eastern Time - New York |
|                                                                               |                                                                                                    | Joining info Join with Google Meet<br>meet.google.com/xxxxxxxx                  |
|                                                                               |                                                                                                    | Join by phone<br>Xxx-xxx-xxxx (PIN: XXXXXX)                                     |

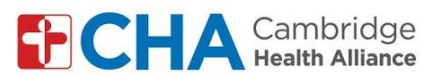

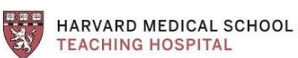

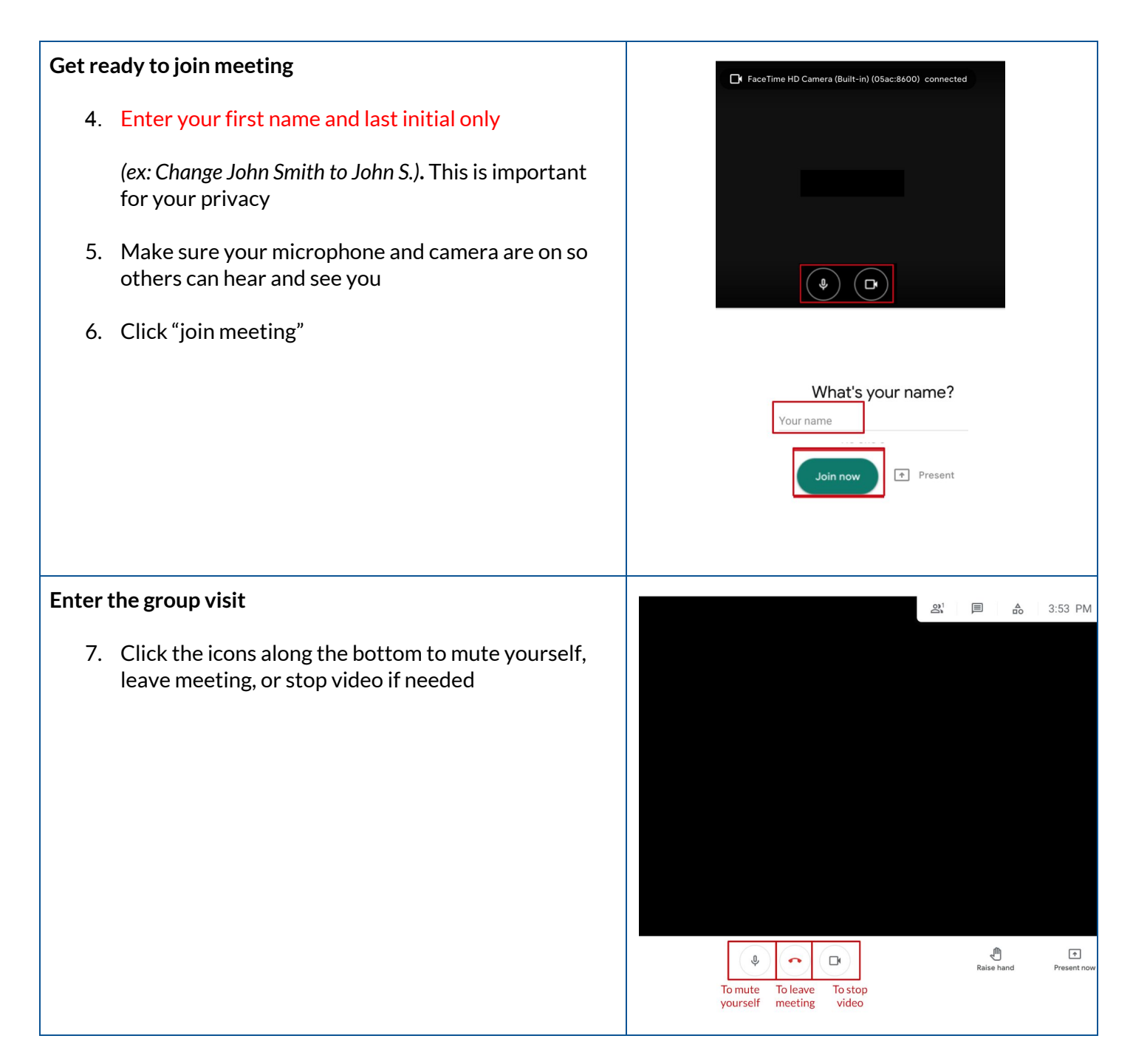

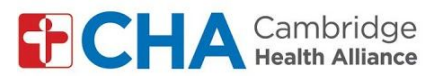

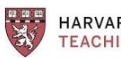

HARVARD MEDICAL SCHOOL TEACHING HOSPITAL

## To Change your Background (Optional)

- 8. Click the 3 dots in bottom right corner to open your settings
- 9. Click "change background"
- 10. Select your background

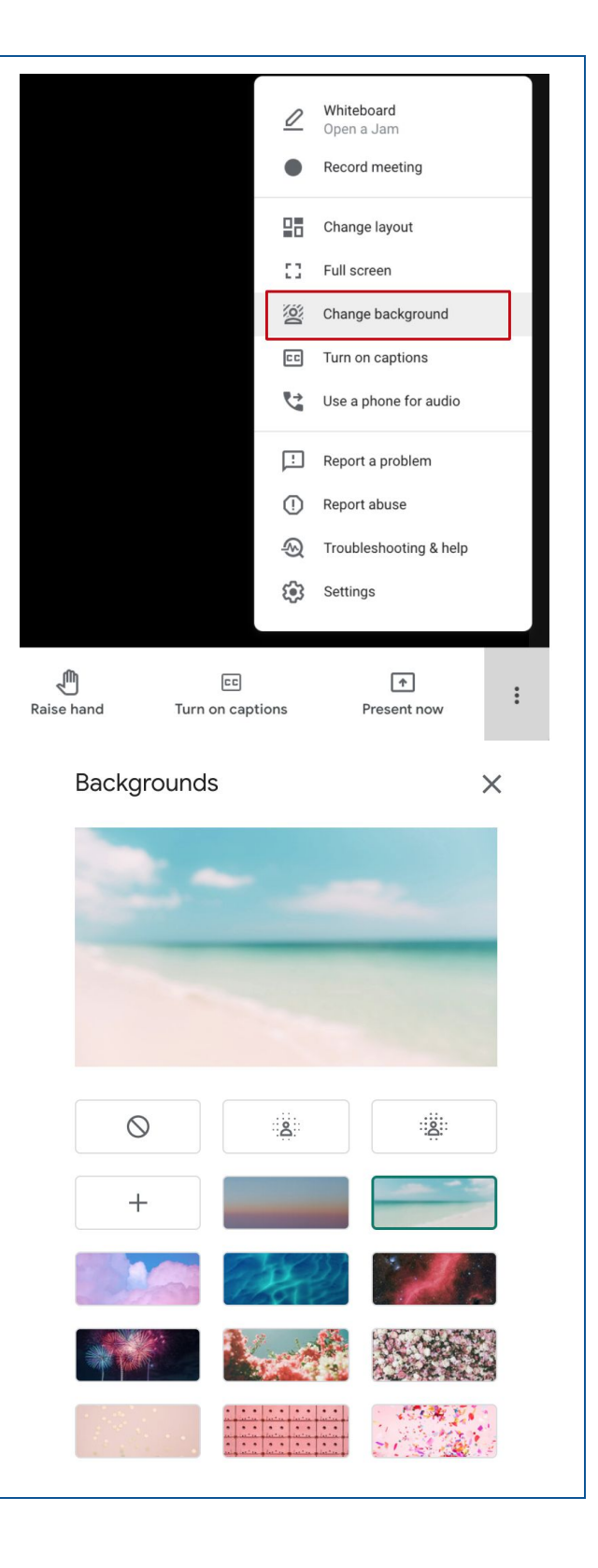